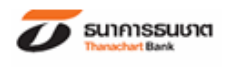

## วิธีการชำระค่าสินค้าและบริการ ผ่านช่องทาง Internet <sup>บมจ.</sup> หลักทรัพย์ ฟิลลิป – Phillip Securities (Thailand) PCL. Company Code: C100, Service Code: 3145

1. ระบุ User และ Password เลือก <u>ดำเนินการ</u> เพื่อเข้าสู่ระบบ

| SUIANSSUUCI<br>Thanachart Bank |                                                                                                    | CHOOSE LANGUAGE<br>THAI   ENG                            |
|--------------------------------|----------------------------------------------------------------------------------------------------|----------------------------------------------------------|
|                                |                                                                                                    |                                                          |
|                                |                                                                                                    |                                                          |
|                                |                                                                                                    |                                                          |
|                                |                                                                                                    |                                                          |
|                                | Login:                                                                                                    |                                                          |
|                                | Разумого:                                                                                                    |                                                          |
|                                |                                                                                                    |                                                          |
|                                | ลงทะเบียน Online เข้าระบบครั้งแรก                                                                                                    |                                                          |
|                                | อีมรทัสผ่าน คลิกที่นี่                                                                                                    |                                                          |
|                                | เข้าระบบครั้งแรก กรุณากดปุ่ม <b>เข้าระบบครั้งแรก</b>                                                                                                |                                                          |
|                                | เพื่อความปลอดภัยของท่าน กรุณาคลิก Password จาก PINPad.<br>หากท่านมีความประสงค์ก็ย์ Password โดยตรงจากก็ยัมอร์ด โปรตกลิกที่ปุ่ม <mark>Close</mark> . |                                                          |
|                                |                                                                                                    | Copyright ©2011 Thanachart Bank PCL. All Right Reserved. |
| ₹75×11972                      |                                                                                                    | īns. <b>1770</b>                                         |
|                                |                                                                                                    |                                                          |

เลือก <u>การขำระสินค้าและบริการ/ภาษีสรรพากร</u>

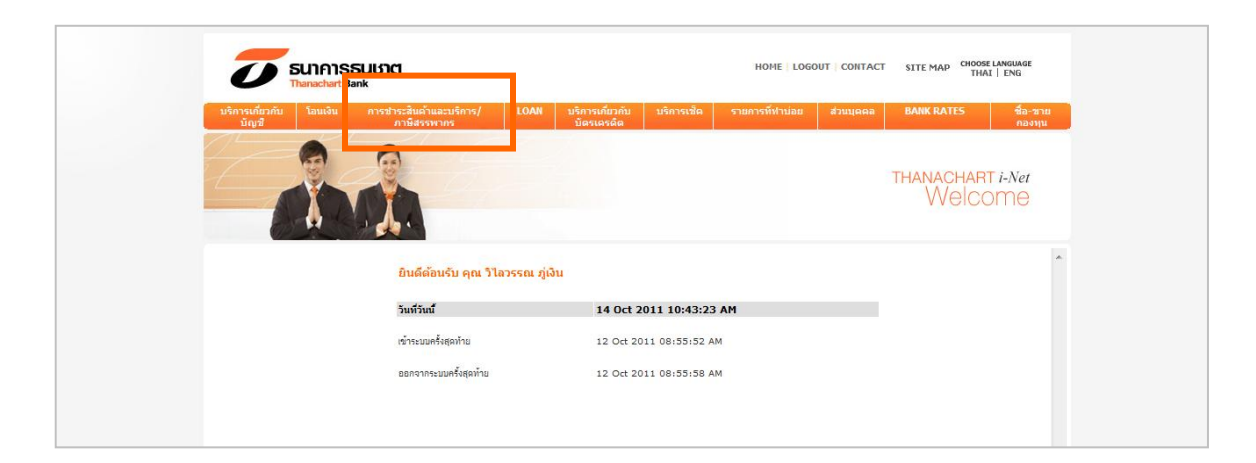

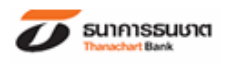

## เลือก <u>ขำระเงินค่าสินค้า / บริการ / ภาษีสรรพากร / กำหนดวันขำระเงิน</u> ล่วงหน้า

| <b>SUIAISSUUR</b><br>Tuanachart Bank        |                                                                                                    |                               |              | HOME   LOGO     | UT   CONTACT | SITE MAP CHOOSE<br>THAI | LANGUAGE<br>I   ENG |
|---------------------------------------------|----------------------------------------------------------------------------------------------------|-------------------------------|--------------|-----------------|--------------|-------------------------|---------------------|
| บริการเกี่ยวกับ โอนเงิน การชำระ<br>บัญชี อา | ะสินค้าและบริการ/ LOAN<br>าษีสรรพากร                                                                  | บริการเกี่ยวกับ<br>บัตรเครดิต | บริการเช็ค   | รายการที่ทำบ่อย | ส่วนบุคคล    | BANK RATES              | ชื่อ-ขาย<br>กองทุน  |
| elses du<br>subient                         | คิดกัง<br>แค่าสินค้า / บริการ / ภาษีสรรพากร / ก<br>แปลงการกำหนดรอบชำระเงิน<br>เปลงดารางผู้รับชำระเงิน | ว่าหนดวันชำระเงินล่วงหน้า     |              |                 |              | THANACHART<br>Welcc     | ∏i-Net<br>DM⊖       |
| ũ                                           | บินดีต้อนรับ คุณ วิไลวรรณ ภู่                                                                         | จิน                           |              |                 |              |                         | *                   |
| 5                                           | ันที่วันนี้                                                                                           | 14 Oct 20                     | 11 10:43:23  | AM              |              |                         |                     |
| 1                                           | ข้าระบบครั้งสุดท้าย                                                                                   | 12 Oct 201                    | 1 08:55:52 A | м               |              |                         |                     |
| 0                                           | เอกจากระบบครั้งสุดท้าย                                                                                | 12 Oct 201                    | 1 08:55:58 A | м               |              |                         |                     |
|                                             |                                                                                                    |                               |              |                 |              |                         |                     |

 4. กลุ่มผู้ให้บริการ เลือก <u>03 สถาบันการเงิน/บริษัทหลักทรัพย์จัดการกองทุน – Asset Management</u> ผู้รับเงิน
 เลือก <u>C100 – บริษัทหลักทรัพย์จัดการกองทุน – Asset Management</u>

**ชำระเงินค่าสินค้า / บริการ / ภาษีสรรพากร / กำหนดวันชำระเงินล่วงหน้า** ณ วันที่ 02 Mar 2016 11:35:46 AM

| 🔿 ผู้รับเงินที่ใช้บ่อย | : | เลือก 🗸                                                            |
|------------------------|---|--------------------------------------------------------------------|
| 🖲 กลุ่มผู้ให้บริการ    | : | 03 สถาบันการเงิน/บริษัทหลักทรัพย์จัดการกองทุน - Asset Management 💌 |
| ผู้รับเงิน             | : | C100 - บริษัทหลักทรัพย์จัดการกองทุน - Asset Management 🛛 💌         |
|                        |   | ค่าเริ่มต้น ทำต่อ                                                  |

5. กลุ่มประเภทบริการ เลือก <u>3145 หลักทรัพย์ ฟิลลิป-PHILLIP SECURITIES</u> เลือก ทำต่อ

| <b>ขำระเงินค่าสินค้า / บริกา</b><br>ณ วันที่ 05 Jul 2016 05:25:53 | <b>ร / ภาษีสรรพากร / กำหนดวันขำระเงินล่วงหน้า</b><br>PM<br>                                          |
|-------------------------------------------------------------------|----------------------------------------------------------------------------------------------------|
| ผู้รับเงิน<br>ประเภทบริการ                                        | : บริษัทหลักทรัพย์จัดการกองทุน - Asset Management<br>: 3145 หลักทรัพย์ ฟิลลิป-PHILLIP SECURITIES ▼ ★ |
|                                                                   | ย้อนกลับ ค่าเริ่มต้น ทำต่อ                                                                           |

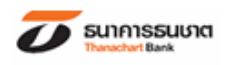

 5. ระบุ: Ref.1 Ref.2 หมายเลขบัญชีที่ต้องการทำรายการ จำนวนเงิน เมื่อระบุรายละเอียดเรียบร้อยแล้วเลือก ดำเนินการ

#### ชาระเงินค่าสินค้า / บริการ / ภาษีสรรพากร / กำหนดวันชาระเงินล่วงหน้า

ณ วันที่ 05 Jul 2016 05:26:46 PM

| ผู้รับเงิน                     | :บริษัทหลักทรัพย์จัดการกองทุน - Asset Management |                                                                                                    |
|--------------------------------|--------------------------------------------------|----------------------------------------------------------------------------------------------------|
| ประเภทบริการ                   | :3145 หลักทรัพย์ ฟิลลิป-PHILLIP SECURITIES       |                                                                                                    |
| Ref. 1                         | ะ ตัวอย่างการกรอกข้อมูล                          | หมายเลขอ้างอิง                                                                                                    |
| Ref. 2                         | *                                                | สมัน สามารถ ส่วน (สมมาร์สามารถ)<br>สมมารถ สามารถ สามารถ (สมมารถ)<br>สมมารถ สามารถ (สมมารถ)<br>สมมารถ (สมมารถ)<br>สมมารถ (สมมารถ)<br>สมมารถ (สมมารถ)<br>สมมารถ (สมมารถ)<br>สมมารถ (สมมารถ)<br>สมมารถ (สมมารถ)<br>สมมารถ<br>สมมารถ                                                                                                    |
| บันทึกผู้รับเงินที่ใช้บ่อย     | :                                                | 4ud/wawiliy@         Conversor Code / 19 Code :              100754000650                 Kunness              Conversor Code / 19 Code :              merceptone ISIN (STAN)                 Name              Conversor Code / 19 Code :              merceptone ISIN (STAN)                                                                                                    |
| รายละเอียดผู้รับเงินที่ใช้บ่อย | :                                                | Ref 1 = unit 1000 gfdar unit An White         Init         Provide the State of the State of t                                          |
| จากบัญชี                       | : เลือก ▼ *                                      | ນອີເອາກຳປາກັບ ແຫ້ຍ).<br>Payment Objective No. Met. 2<br>Ref. 2.= ສາໄຟກາງສາມາຣເວີຍ.<br>ແຫລ້ມຫຼະ Asymet 16.055                                                                                                    |
| จำนวนเงิน                      | *                                                | Nonester / Genesis. United / Company / Company |
| วันที่ชำระ                     | :5 🔻 Jul 🔻 2016 🧮 *                              | <u>มีสารสารสารสา</u>                                                                                                    |
|                                | ย้อนกลับ ค่าเริ่มต้น ดำเนินการ                   | Please do not place any spacing or dashes (-) between numbers.                                                                                                    |

### 7. หลังจากตรวจสอบความถูกต้องแล้ว

- คลิกที่นี่เพื่อขอรับรหัส OTP
- ให้ใส่รหัสผ่าน
- คลิก ยืนยัน

#### **ยืนยันการขำระเงินค่าสินค้า / บริการ / ภาษีสรรพากร / กำหนดวันขำระเงินล่วงหน้า** ณ วันที่ 05 Jul 2016 04:25:07 PM

| ผู้รับเงิน     | : บริษัทหลักทรัพย์จัดการกองทุน - Asset Management |  |  |  |
|----------------|---------------------------------------------------|--|--|--|
| ประเภทบริการ   | : 3145 หลักทรัพย์ ฟิลลิป-PHILLIP SECURITIES       |  |  |  |
| Ref. 1         | : 12345                                           |  |  |  |
| Ref. 2         | : 02                                              |  |  |  |
| จากบัญชี       | : THB XXX-X-XXXXX-X                               |  |  |  |
| จำนวนเงิน      | : THB 20,000.00                                   |  |  |  |
| ค่าธรรมเนียม   | : THB 0.00                                        |  |  |  |
| จำนวนเงินรวม   | : THB 20,000.00                                   |  |  |  |
| วันที่ชำระ     | 105 Jul 2016                                      |  |  |  |
| Token Password | : คลิกที่นี่เพื่อขอรหัส OTP   (คำแนะนำ)           |  |  |  |
|                |                                                   |  |  |  |
|                | ยกเลิก ยืนยัน                                     |  |  |  |
|                |                                                   |  |  |  |

หมายเหตุ โปรดตรวจสอบข้อมูลข้างต้นอย่างรอบคอบก่อนยืนยันการทำรายการ และรอรับเลขที่รับเรื่อง

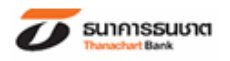

8. ระบบแสดงข้อความ "ทำรายการเรียบร้อยแล้ว"
เลือก พิมพ์ ใบยืนยันการทำรายการเพื่อเก็บไว้เป็นหลักฐาน

## ้ยื่นยันการขำระเงินค่าสินค้า / บริการ / ภาษีสรรพากร / กำหนดวันขำระเงินล่างหน้า

ณ วันที่ 05 Jul 2016 04:25:07 PM

| เลขที่รายการอินเตอร์เน็ตแบงกิ้ง<br>วันที่ — ชั่วโมง<br>ผู้รับเงิน<br>ประเอบบเรือาร | :1302030049130<br>:05 Jul 2016 04:25:07 PM<br>:บริษัทหลักทรัพย์จัดการกองทุน - Asset Management<br>:3145 หลักทรัพย์ ฟิลลิป-PHILIP SECURITIES |               |  |  |
|------------------------------------------------------------------------------------|----------------------------------------------------------------------------------------------------|---------------|--|--|
| Rof 1                                                                              | : 12345                                                                                                    |               |  |  |
| Ref. 2                                                                             | : 02                                                                                                    |               |  |  |
| จากบัณชี                                                                           | THB XXX-X-XXXXX-X                                                                                                    |               |  |  |
| จำนวนเงิน                                                                          | 1                                                                                                    | THB 20.000.00 |  |  |
| ค่าธรรมเนียม                                                                       | 1                                                                                                    | тнв 0.00      |  |  |
| จำนวนเงินรวม                                                                       |                                                                                                    | THB 20.000.00 |  |  |
| วันที่ช่าระ                                                                        | : 05 Jul 2016                                                                                                    |               |  |  |
|                                                                                    |                                                                                                    |               |  |  |

| A      |
|--------|
| พมเพ   |
| 110411 |

หมายเหตุ โปรดตรวจสอบข้อมูลข้างต้นอย่างรอบคอบก่อนยืนยันการทำรายการ และรอรับเลขที่รับเรื่อง

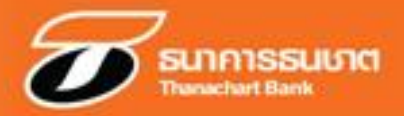

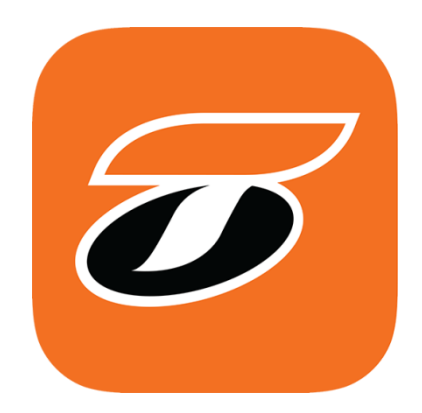

# **Mobile Banking**

# บมจ.หลักทรัพย์ ฟิลลิป (ประเทศไทย)

**T**-Connect

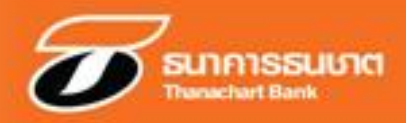

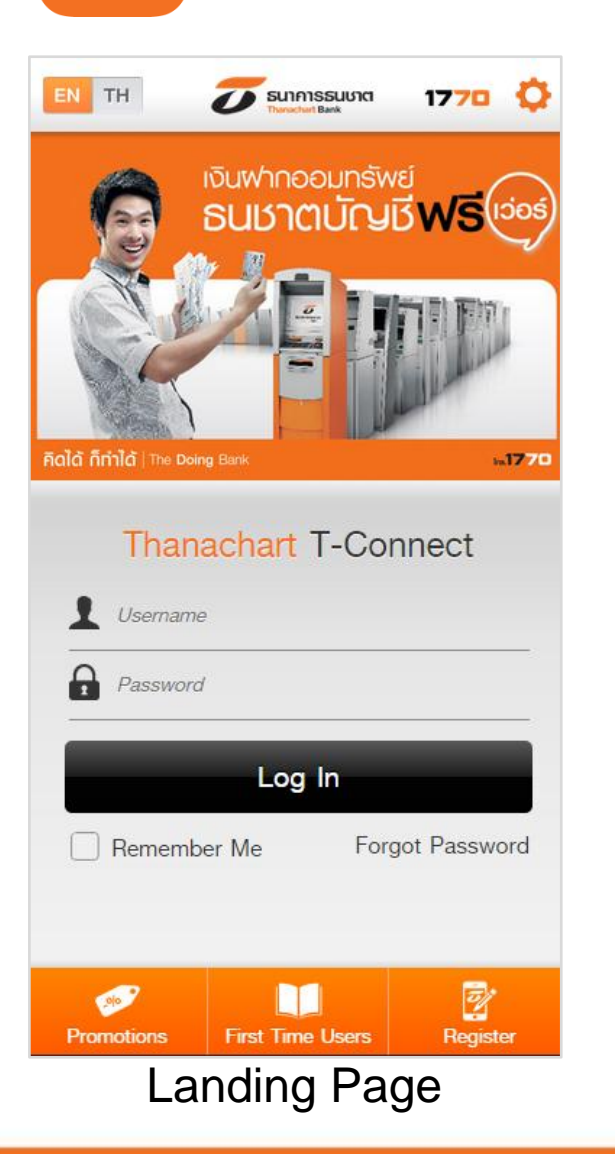

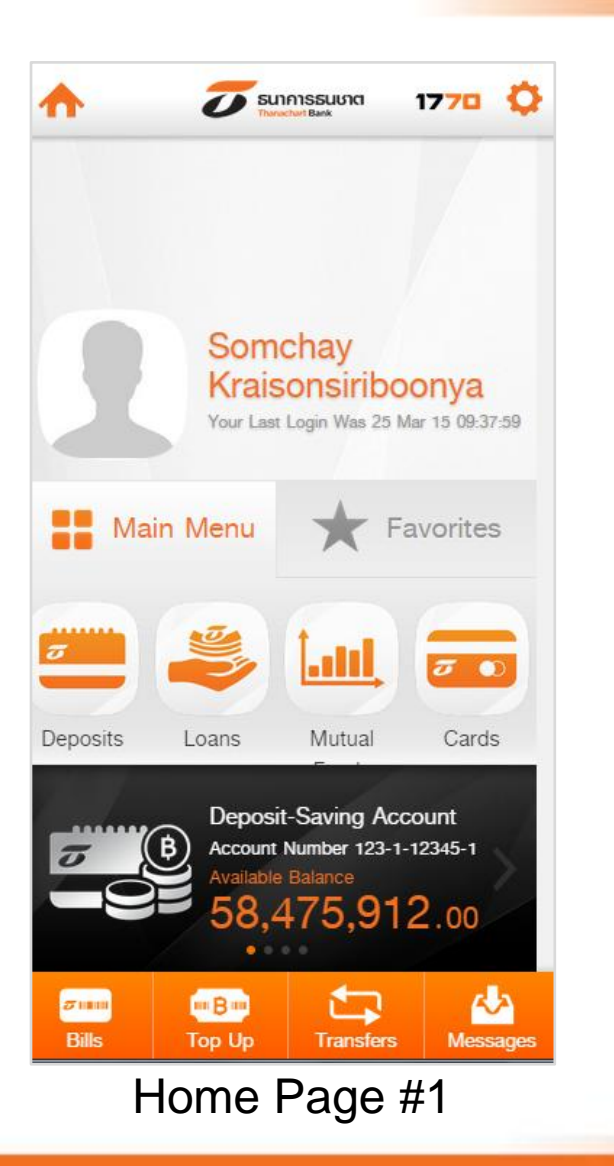

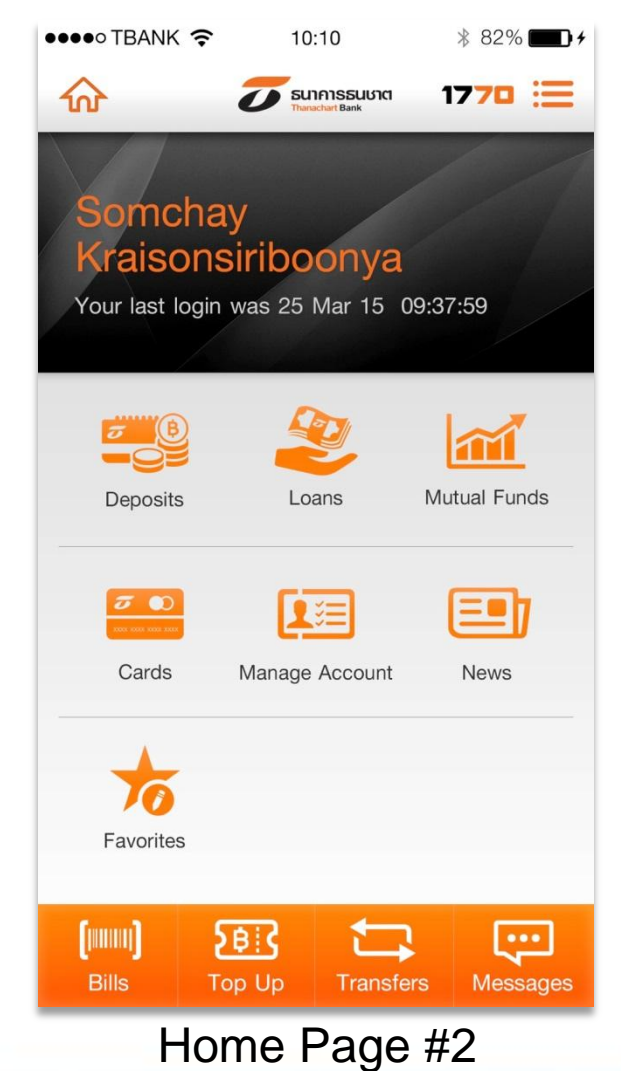

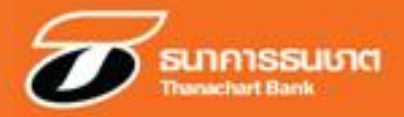

# **Bill Payment**

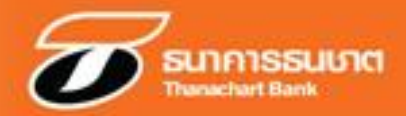

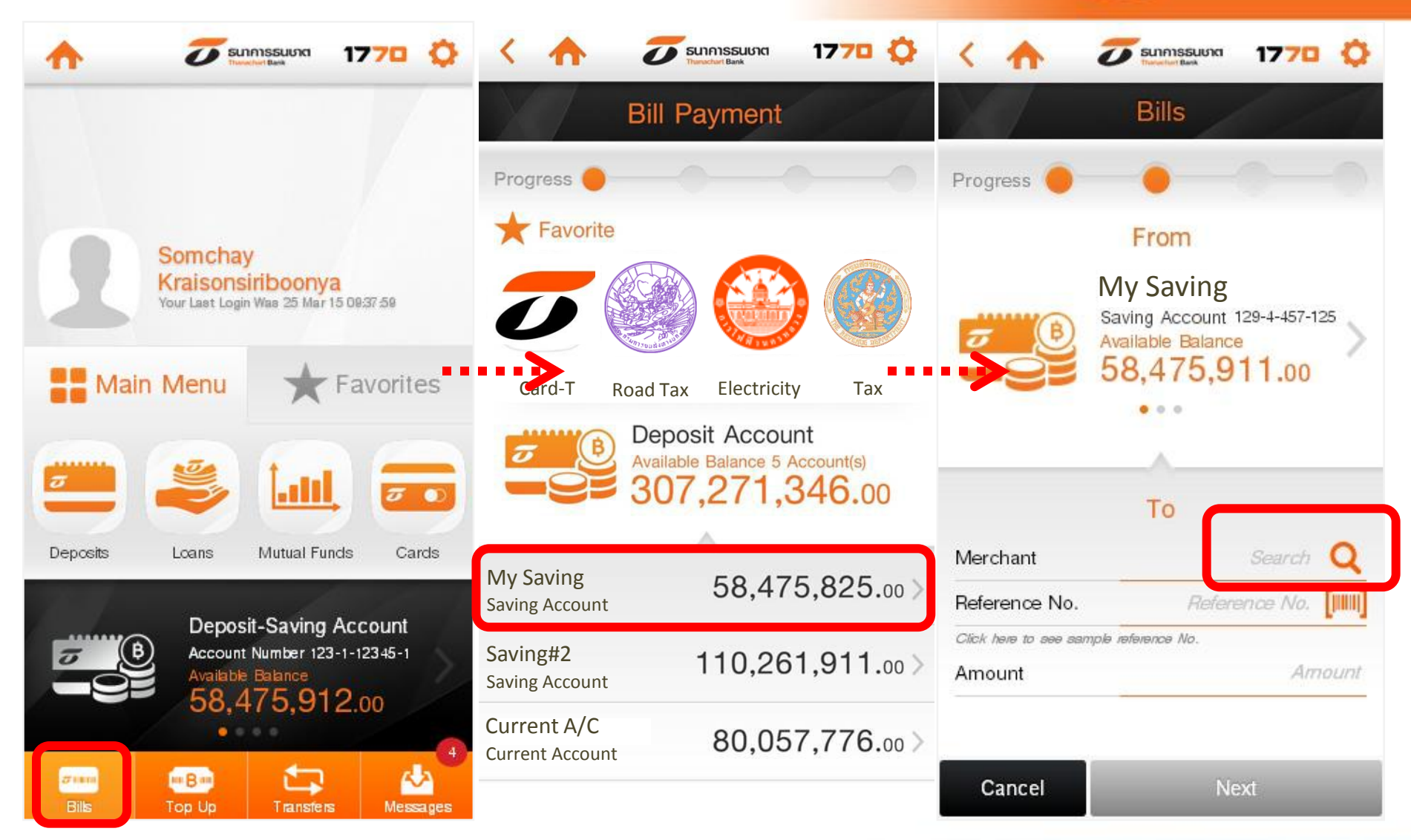

# Mobile Banking : Bill Payment #2

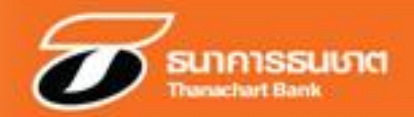

| < 🛧 🧭 SUNAISSUURA 1770 🔅  | < 🛧                  | 🗸 รมการรมมาส 1770 🔅  | ت 🛦 🦪        | นาการธนชาต 1770 👶  |  |
|---------------------------|----------------------|----------------------|--------------|--------------------|--|
| Bills                     |                      | Bills                |              | Bills              |  |
| O Phillip                 | Progress             |                      | Pro gress    |                    |  |
|                           | From                 |                      | From         |                    |  |
| Phillip Securities - 3145 |                      | My Saving            | Account Name | My Saving          |  |
| AirAsia                   | J B                  | Available Balance    | Account No.  | 123-1-12345-1      |  |
| Cat Foot                  |                      | 38,475,911.00        | >            | То                 |  |
|                           | -                    |                      |              | Phillip Securities |  |
| Doctor John Capderton     |                      |                      | Reference 1  | 12345              |  |
| E-Community Companny      |                      | То                   | Reference 2  | 10                 |  |
| Ozen Internet             | Merchant             | Phillip Securities Q | Amount       | 13,850.00          |  |
| PEA                       | Reference 1          | 12345                | Fee          | 10.00              |  |
|                           | Reference 2          | 10                   | Total Amount | 13 860 00          |  |
|                           | Click here to see sa | mple reference No.   |              | 13,000.00          |  |
|                           | Amount               | 13850                | Requ         | lest OTP           |  |
|                           | Cancel               | Next                 | Cancel       | Confirm            |  |

# Mobile Banking : Bill Payment #3

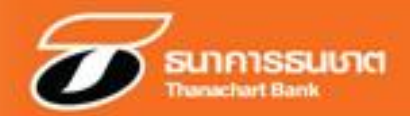

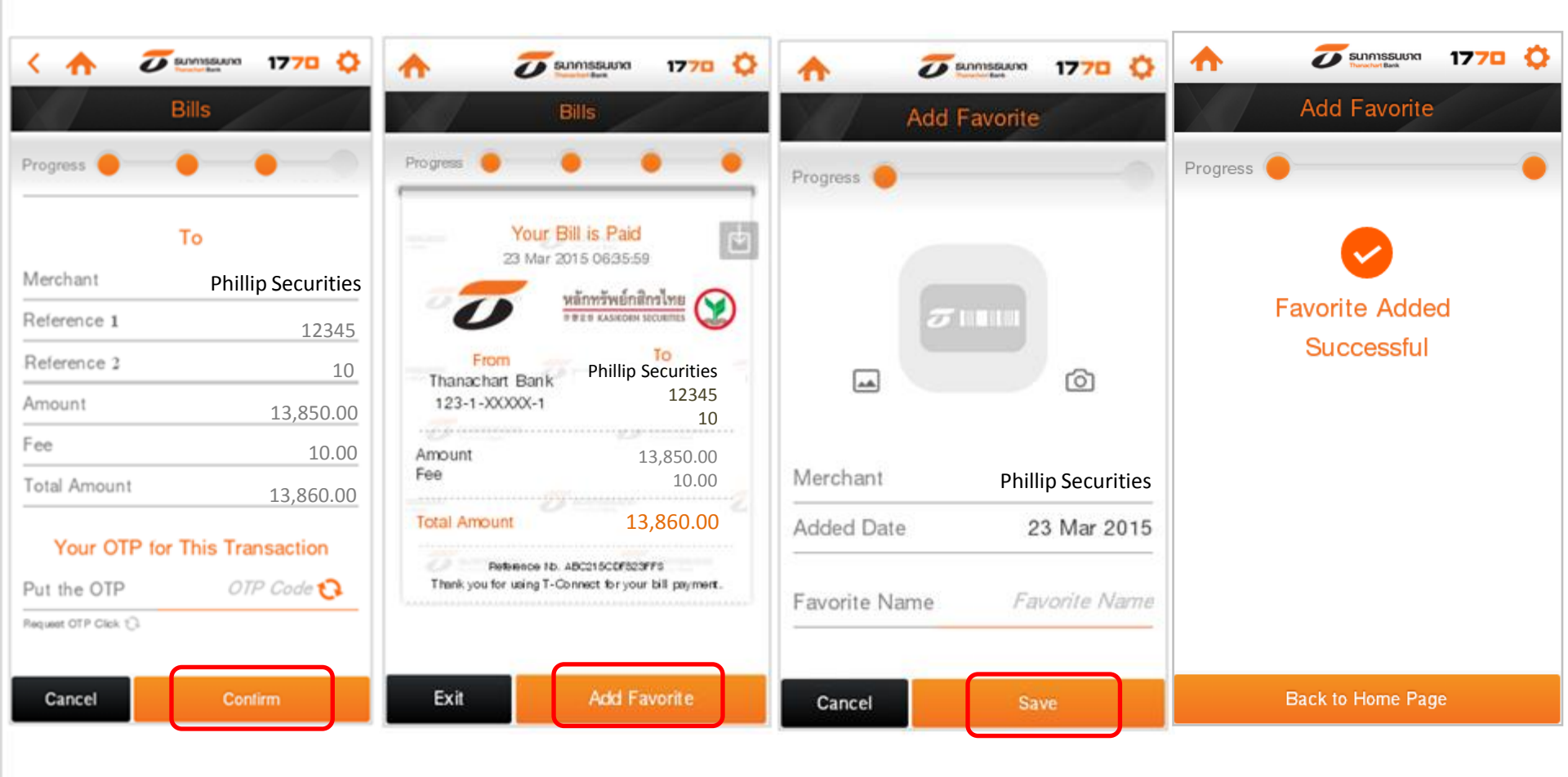